## SuburbanHealth Organization CONTINUING EDUCATION

### Suburban Health Organization's (SHO) Continuing Education (CE) Website User Guide For Accessing Transcripts

Individuals participating in SHO's CE program can access their transcripts online at <u>http://ce.suburbanhealth.com</u>. Please note, if you have saved the previous URL address as a favorite, you will want to update it with this link.

### Sign In

Click "Sign In" at the top of the screen.

| [N: Featured Catalog                             | × 🗅 Continuing Education - Subur                   | ar ×   +                                                                                    |              | -               |               | × |
|--------------------------------------------------|----------------------------------------------------|---------------------------------------------------------------------------------------------|--------------|-----------------|---------------|---|
| $\leftrightarrow$ $\rightarrow$ C $\bullet$ http | s:// <b>cmetracker.net</b> /SH/Publisher?page=pubC | pen#/featured                                                                               |              | ☆ …             | 0             |   |
|                                                  |                                                    |                                                                                             | +) Sign In   |                 |               |   |
|                                                  |                                                    |                                                                                             |              |                 |               |   |
|                                                  | CuburbanHoa                                        |                                                                                             |              |                 |               |   |
|                                                  | Organiza                                           | tion EDUCATION                                                                              |              |                 |               |   |
|                                                  | organiza                                           |                                                                                             |              |                 |               |   |
|                                                  | Home                                               | Featured Activities                                                                         |              |                 |               |   |
|                                                  | About Us                                           | Filter Activities                                                                           |              |                 |               |   |
|                                                  |                                                    | Search                                                                                      |              |                 |               |   |
|                                                  | Featured Activities                                | SHO's Dhusisian Loodorship Sariaa                                                           |              |                 |               |   |
|                                                  | Live Activities                                    | Sho's Physician Leadership Series                                                           |              |                 |               |   |
|                                                  | 5 9100 12000 500                                   | Continuous Improvement                                                                      |              |                 |               |   |
|                                                  | Regularly Scheduled Series (RSS)                   | Event Date: April 09, 2019                                                                  |              |                 |               |   |
|                                                  | On Demand Learning                                 | End Time: 4:30 PM                                                                           |              |                 |               |   |
|                                                  | Weblesse                                           | Credits Offered:                                                                            |              |                 |               |   |
|                                                  | webinars                                           | ABIM MOC - 0.00<br><i>AMA PRA Category 1 Credit</i> ™ - 0.00                                |              |                 |               |   |
|                                                  | CE Transcript                                      | Attendance - 0.00                                                                           |              |                 |               |   |
|                                                  | Evaluate Course & Print Cartificate                | Targeted Audience: Physicians, Nurse Practitioners, CEOs, CMOs of SHO's Member<br>Hospitals |              |                 |               |   |
|                                                  |                                                    |                                                                                             |              |                 |               |   |
|                                                  |                                                    | Brochure 🖄 🛛 Add to Calendar 🗸                                                              |              |                 |               |   |
|                                                  |                                                    |                                                                                             |              |                 |               |   |
|                                                  |                                                    |                                                                                             |              | -               |               |   |
| р <u>н</u> 📜                                     | i 🥝 🤨 🍱 🔯                                          |                                                                                             | _ <b>%</b> □ | によう) 3:5<br>3/6 | 6 PM<br>/2019 | l |

Enter your "Email Address" and "Password" into the fields in the pop up screen. Then click "Sign In". If you do not know your password, click "Forgot Password" and follow the steps as outlined in the User Guide for Setting Up Your Profile.

|                                     |                                                                                          | +D Sign In |
|-------------------------------------|------------------------------------------------------------------------------------------|------------|
| SuburbanHealth<br>Organization      | CONTINUING                                                                               |            |
| Home                                | Please Sign In below:                                                                    |            |
| About Us                            | Email Address                                                                            |            |
| Featured Activities                 | Email Address Search Search                                                              |            |
| Live Activities                     | ₽ Password                                                                               |            |
| Regularly Scheduled Series (RSS)    | Password                                                                                 |            |
| On Demand Learning                  | Sign In Forgot Password Create Account                                                   |            |
| Webinars                            |                                                                                          |            |
| CE Transcript                       | Attendance - 0.00                                                                        |            |
| Evaluate Course & Print Certificate | Targeted Audience: Physicians, Nurse Practitioners, CEOS, CMOS of SHO's Mer<br>Hospitals | nber       |
|                                     | Brochure 🖾 🛛 Add to Calendar 🔸                                                           |            |
|                                     |                                                                                          |            |

Click on "CE Transcript" on the left side of the screen.

| [NE Featured Catalog                             | × 🛛 🗅 Continuing Education - Subu                | rbar × []][ Featured Catalog | × +                                                                                          |                           |            | -                     |               | ×  |  |
|--------------------------------------------------|--------------------------------------------------|------------------------------|----------------------------------------------------------------------------------------------|---------------------------|------------|-----------------------|---------------|----|--|
| $\leftarrow$ $\rightarrow$ C $\triangleq$ https: | :// <b>cmetracker.net</b> /SH/Publisher?page=pub | Open#/featured               |                                                                                              |                           | 0-7 3      | ζ ···                 | Θ             | :  |  |
|                                                  |                                                  |                              |                                                                                              | <del>▼</del> My Account   | 🕞 Sign Out |                       |               | ^  |  |
|                                                  | SUDURDANHea<br>Organiz                           | ation EDUCATION              |                                                                                              |                           |            |                       |               | 1  |  |
|                                                  | Home                                             |                              | Featured Activities                                                                          |                           |            |                       |               |    |  |
|                                                  | About Us                                         |                              |                                                                                              | Filter Activities         |            |                       |               |    |  |
|                                                  | Featured Activities                              |                              |                                                                                              | Search                    |            |                       |               |    |  |
|                                                  | Live Activities                                  |                              | SHO's Physician Leadership Series                                                            |                           |            |                       |               |    |  |
|                                                  | Regularly Scheduled Series (RSS)                 |                              | Continuous Improvement<br>Event Date: April 09, 2019                                         |                           |            |                       |               | 1  |  |
|                                                  | On Demand Learning                               |                              | Begin Time: 8:00 AM<br>End Time: 4:30 PM<br>Facility: Renaissance Indianapolis North Hotel C |                           |            |                       |               |    |  |
|                                                  | Webinars                                         |                              | Credits Offered:<br>ABIM MOC - 0.00<br>AMA RPA Category 1 Credit™ 0.00                       |                           |            |                       |               |    |  |
|                                                  | Registration History                             |                              | Attendance - 0.00                                                                            | CEOs CMOs of SHO's Member |            |                       |               |    |  |
|                                                  | Credit History                                   |                              | Hospitals                                                                                    |                           |            |                       |               |    |  |
|                                                  | My Profile                                       |                              | Brochure 🖄 🛛 Add to Calendar 🗸                                                               |                           |            |                       |               |    |  |
|                                                  | CE Transcript                                    |                              |                                                                                              |                           |            |                       |               |    |  |
|                                                  | Evaluate Course & Print Certificate              |                              |                                                                                              |                           | 1 tana i   |                       |               | •  |  |
| 🖶 २ 🖬 📒                                          | 🤌 🧿 🎹 📴 🗊                                        | 🦲 🔊 🖻                        | 9                                                                                            |                           | ^ \= [:    | (10:3<br>(10)<br>3/7, | 7 AM<br>/2019 | 20 |  |

Enter the "Begin Date" and "End Date" Range you would like reported on your transcript.

| [ME Transcript                                    | × Continuing Education - Subur                           | ar x   +                                                                                                    | - 🗆 X                         |
|---------------------------------------------------|----------------------------------------------------------|----------------------------------------------------------------------------------------------------|-------------------------------|
| $\leftarrow$ $\rightarrow$ $C$ $rightarrow$ https | ::// <mark>cmetracker.net</mark> /SH/Publisher?page=pubC | pen#/transcript                                                                                               | 아 ☆ 🔤 \varTheta :             |
|                                                   |                                                          | <b>~ M</b> y Acc                                                                                              | ount 🕞 Sign Out               |
|                                                   | Home                                                     | Transcript                                                                                                    |                               |
|                                                   | About Us                                                 | Generate Transcript                                                                                           |                               |
|                                                   | Featured Activities                                      | Please Enter a date range below:                                                                              |                               |
|                                                   | Live Activities                                          | Begin Date                                                                                                    |                               |
|                                                   | Regularly Scheduled Series (RSS)                         | End Date                                                                                                    |                               |
|                                                   | On Demand Learning                                       | Submit                                                                                                    |                               |
|                                                   | Webinars                                                 | Transcript will download. Check your Downloads or enable Pop-ups. Please allow for a brief delay to download. |                               |
|                                                   | Registration History                                     |                                                                                                    |                               |
|                                                   | Credit History                                           |                                                                                                    |                               |
|                                                   | My Profile                                               |                                                                                                    |                               |
|                                                   | CE Transcript                                            |                                                                                                    |                               |
|                                                   | Evaluate Course & Print Certificate                      |                                                                                                    |                               |
|                                                   |                                                          |                                                                                                    |                               |
| 🔳 ନ 🖬 📄                                           | i 🤌 🚺 🔯 🞼                                                |                                                                                                    | へ 🖘 🖫 🔱 4:50 PM<br>3/6/2019 尾 |

You may enter the dates using the MM/DD/YYYY format, or you may select the date from the pop up calendar.

| Transcript                 | × 🗋 Continuing Education - Suburb             | n x   +                                     | - 🗆 :        |
|----------------------------|-----------------------------------------------|---------------------------------------------|--------------|
| ← → C' 🔒                   | https://cmetracker.net/SH/Publisher?page=pubO | een#/transcript                             | or 🖈 🔤 😝     |
|                            |                                               | ✓ My Account                                | : 🕞 Sign Out |
|                            | SuburbanHeal<br>Organiza                      | tion EDUCATION                              |              |
|                            | Home                                          | Transcript                                  |              |
|                            | About Us                                      | Generate Transcript                         |              |
|                            | Featured Activities                           | Please Enter a date range below:            |              |
|                            | Live Activities                               | 03/01/2017                                  |              |
|                            | Regularly Scheduled Series (RSS)              | End Date                                    |              |
|                            | On Demand Learning                            | Su Mo Tu We Th Fr Sa                        |              |
|                            | Webinars                                      | 2 3 4 5 6 7 8                               |              |
|                            | Registration History                          | 9 10 11 12 13 14 15<br>16 17 18 19 20 21 22 |              |
|                            | Credit History                                | 23 24 25 26 27 28 29<br>30 31               |              |
|                            | My Profile                                    |                                             |              |
|                            | CE Transcript                                 |                                             |              |
| https://cmetracker.net/SH/ | /Publisher?page=pubOpen#                      |                                             | ·            |

Please be patient and wait while the database searches for your credits; this process will take a few minutes. Once the moving circle disappears, please allow for a delay for the transcript to download. Make sure pop ups are enabled and/or check your downloads.

|                                  | → My Account G+ Sign Out                                                                                      |
|----------------------------------|----------------------------------------------------------------------------------------------------|
| Suburban Heal                    | ttion EDUCATION                                                                                               |
| Home                             | Transcript                                                                                                    |
| About Us                         | Generate Transcript                                                                                           |
| Featured Activities              | Please Enter a date range below:                                                                              |
| Live Activities                  | 03/01/2017                                                                                                    |
| Regularly Scheduled Series (RSS) | 12/31/2018                                                                                                    |
| On Demand Learning               | Submit                                                                                                    |
| Webinars                         |                                                                                                    |
| Registration History             | Transcript will download. Check your Downloads or enable Pop-ups. Please allow for a brief delay to download. |
| Credit History                   |                                                                                                    |
| My Profile                       |                                                                                                    |
| CE Transcript                    |                                                                                                    |

You can electronically save your transcript, or you can print your transcript. Transcripts will provide you with the event date, event name, type of credits earned, and the number of credits earned. All individuals will receive Attendance credits for CE activities. Individuals qualifying for additional credit types will receive those credits.

# Suburban Health Organization 2647 Waterfront Parkway East Drive, Suite 300 CE Transcript

OE manscript

January 01, 2018 - December 31, 2018

Terri Neaderhiser, LSW, CCM 2647 Waterfront Parkway East Drive Suite 300 Indianapolis, IN 46214

#### Attendance

Indianapolis, IN 46214 ce@suburbanhealth.com

317.692.5222 ext.283

| Event Date | Event Name                                                    | Type Credit | Credit |
|------------|---------------------------------------------------------------|-------------|--------|
| 3/9/2016   | The Facts about Tobacco and Mental Health                     | Attendance  | 1.00   |
| 5/31/2016  | A New Era of Diabetes Treatment                               | Attendance  | 0.75   |
| 5/15/2017  | Using Motivational Interviewing to Promote Behavior<br>Change | Attendance  | 1.00   |
| 6/23/2017  | Pulmonary Hypertension                                        | Attendance  | 0.00   |

| Att                                                         | endance        |                                                                                                    |                                                      |             |
|-------------------------------------------------------------|----------------|----------------------------------------------------------------------------------------------------|------------------------------------------------------|-------------|
| ach credit                                                  | vent Date      | Event Name                                                                                                    | Type Credit                                          | Credit      |
| rpe will total 12<br>the end of<br>he list of<br>ctivities. | 2/18/2018      | Sepsis and Antibiotics                                                                                                    | Attendance                                           | 1.00        |
|                                                             |                |                                                                                                    | Attendar                                             | ce - 27.75  |
| Soc                                                         | vent Date      | Event Name                                                                                                    | Type Credit                                          | Credit      |
| e                                                           | 6/7/2018       | Palliative Care Primer - What's the Difference?                                                                                                    | Social Work                                          | 1.00        |
| 8                                                           | /28/2018       | The 2018 Indiana Legislative Session Update & What is on the Horizon for 2019                                                                                   | Social Work                                          | 1.00        |
| 1                                                           | 0/3/2018       | Breaking Bad News: Saying Things Nobody Wants to<br>Hear                                                                                                    | Social Work                                          | 1.00        |
|                                                             |                | Suburban Health Organization is accredited by the Indiana State Medical A<br>to provide continuing medical education for physicians.                            | Social W                                             | /ork - 3.00 |
| Subu                                                        | irban Health C | Organization is approved as a provider of continuing nursing education by Ohio Nur<br>by the American Nurses Credentialing Center's Commission on Accreditation | ses Association, an accredited ap<br>. (OBN-001-91). | prover      |

Questions may be directed to SHO's CE Team by calling 317-692-5222, ext. 283 or by e-mail at <u>ce@suburbanhealth.com</u>.

l